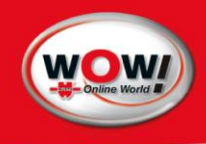

User Manual WOW! Emission WGA3

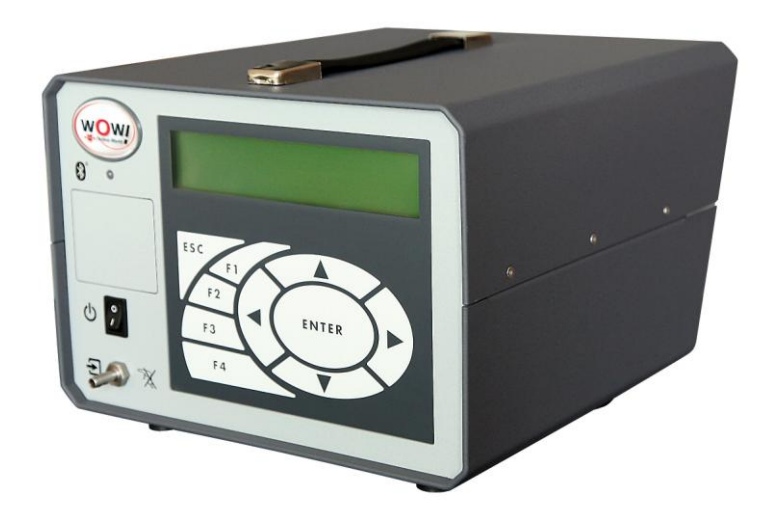

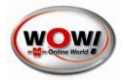

# 1 Introduction

© Würth Online World GmbH

All rights reserved. This document may not be duplicated, either in whole or in part, without the prior consent of Würth Online World GmbH.

The manufacturer reserves the right to make technical modifications without notice.

The target group is users with previous technical knowledge in the field of automotive test technology.

Information on this product is published without regard to any possible patent protection. Trade names are used without guarantee of free applicability. Every care has been taken in drawing up and compiling the texts and illustrations included herein. Nevertheless, errors cannot be completely excluded. The publisher, editor and authors shall not be legally responsible or in any way liable for incorrect information and its consequences.

The publisher and editor are grateful for suggestions for improvement and reference to errors.

All rights reserved, including those related to photomechanical reproduction and storage in electronic media.

Almost all hardware and software designations mentioned in this Manual are simultaneously registered trade marks, or should be regarded as such.

#### Use

The WOW! WGA3 is used to measure vehicle exhaust gases and to monitor the exhaust-gas-relevant components in the engine.

The main products of the combustion of fuel with air in a spark-ignition engine are carbon dioxide (CO2) and water. Unwanted by-products are carbon monoxide (CO), nitrogen oxides (NOx) and hydrocarbons (HC). Exhaust gas also contains a residual amount of unburned oxygen.

Carbon monoxide (CO) is absorbed into the blood instead of oxygen and acts as a toxin. Nitrogen oxide (NO) is also toxic and is primarily responsible for the creation of smog. It is created when the nitrogen in the air reacts with oxygen at high temperatures. NO reacts very quickly with air to create NO2 and other nitrogen oxides. These are referred to as NOx. Hydrocarbons are incompletely combusted fuel. Carbon dioxide (CO2) is a product of the complete combustion of fuel. It has an asphyxiating effect in high concentrations. The aim of exhaust gas measurement is to reduce the toxins and environmental toxins to a minimum and to optimise combustion inside the engine. This is accompanied by an optimisation of combustion and a reduction in fuel consumption.

In addition, the Emission exhaust gas testing system allows the vehicle's engine speed and oil temperature to be measured, by means of which the engine's operating state can be recorded.

#### User groups

The WOW! WGA3 has been developed for trained specialist personnel in the automotive industry. For your own safety and to avoid damage to the device caused by incorrect handling, it is essential to read through this User Manual carefully before using the device for the first time.

#### **Calibration requirement**

The WGA3 is approved in accordance with MID (Measurement Instrument Directive) on the basis of European Directive 2004/22/EC by the Physikalisch-Technische Bundesanstalt (PTB) (German institute for science and technology for metrology and physical safety engineering).

The WOW! WGA3 is subject to the calibration requirement for exhaust gas measuring devices and must in accordance with the legislation be calibrated once a year by the relevant calibration authority.

#### Manufacturer:

WOW! Würth Online World GmbH Schliffenstrasse / Falkhof D-74653 Künzelsau Telephone: (+497940) 15-1770 E-mail: i Fax: (+497940) 15-3299 Internet: v

info@wow-portal.com www.wow-portal.com

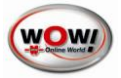

#### Contents

| 1  | Int      | troduction                           | 1      |
|----|----------|--------------------------------------|--------|
|    |          | Use                                  | 1      |
|    |          | User groups                          | 1      |
|    |          | Calibration requirement              | 1      |
|    |          | Contents                             | 2      |
|    | 1.2      | Safety instructions                  | 3      |
| 2  | De       | escription of Device                 | 5      |
| _  | 21       | Front view                           | 5      |
|    | 2.1      | Rear view                            | 6      |
|    | 2.2      | Switching on                         | 0      |
| R  | 2.0      | enu Structure                        | ں<br>۲ |
| 0  | 21       | Operating the WGA3                   | 0      |
|    | 2.1      | Magguring mode                       | 0      |
|    | ა.z<br>ე |                                      | /      |
|    | 3.       |                                      | /      |
|    |          | Settings in the function menu        | /      |
|    |          | Fuel type                            | 8      |
|    |          | Zero gas                             | 8      |
|    |          | Rinse                                | 8      |
|    |          | Leak test                            | 8      |
|    |          | Pump on/off                          | 9      |
|    |          | Display negative values              | 9      |
|    | 3.3      | Settings                             | . 10   |
|    |          | Time/Date                            | . 10   |
|    |          | System data                          | . 10   |
|    |          | Interfaces                           | . 10   |
|    |          | LCD (Display)                        | . 11   |
|    | 3.4      | Version                              | . 12   |
|    |          | Update                               | . 12   |
|    |          | Update of internal flash             | . 12   |
|    |          | Úpdate-Check                         | . 13   |
|    |          | View Logbooks                        | . 13   |
|    | 3.5      | Maintenance menu                     | 13     |
|    |          | Test ags calibration                 | 13     |
|    |          | leak test                            | 14     |
|    |          | Service                              | 14     |
|    |          | RDW/TEWD                             | 14     |
| ٨  | λ.       | aintenance                           | 15     |
| 7  | 11       | General information on maintenance   | 15     |
|    | 1.1      | 1.1 Work instructions every 180 days | 15     |
|    |          | 1.2 Additionally every 260 days      | 16     |
| 5  | 4.<br>Sa | things in the WOWI Software          | 14     |
| 2  | De       | sings in the wow sonware             | . 10   |
| 07 | Ke<br>C  | alibration                           | . 17   |
| /  | 7 1      | alibration                           | . 20   |
|    | /.1      | Initial calibration                  | ien.   |
| ~  | 7.2<br>T | Kecalibration                        | . 20   |
| 8  | le       | chnical Data                         | .21    |
| ~  | 8.I      | Spare parts and accessories          | . 22   |
| 9  | Fo       | ult messages                         | .22    |
| 10 | ) Le     | gal Intormation                      | .26    |
|    | 10.1     | WEEE SYMBOL INFORMATION              | . 26   |
|    | 10.2     | Complaints, warranty                 | . 26   |
|    | 10.3     | Declaration of Conformity            | . 27   |
|    |          | International Offices                | 1      |

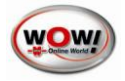

## **1.2 Safety instructions**

This section contains information on protecting devices and vehicle components.

#### System voltages and high voltages

The mains system network and electrical systems in motor vehicles are subject to hazardous voltages. Personnel are exposed to the risk of electric shock through contact with parts to which a voltage is applied (e.g. ignition coil) and through flashovers caused by damaged insulation (e.g. rodent bites in ignition cables). This applies to the secondary and primary sides of the ignition system, the wiring harness with plug connections, lighting systems, and the connections/terminals of test devices.

#### ▲ SAFETY PRECAUTIONS:

- Connect the Emission exhaust gas system only to a correctly earthed grounding-type socket-outlet (see also information on the back of the exhaust gas measuring cell).
- Use only the power supply cord provided.
- Use only extension leads with earthing contacts, do not use cable drums (self-induction/coil principle).
- Replace cables which have damaged insulation.
- Connect the Emission exhaust gas system to the mains system network before connecting to a Vehicle and switch on.
- Carry out interventions on the electrical systems of vehicles only when the ignition has been turned off. Such interventions include, for example, connecting devices, replacing ignition system parts, removing assemblies (e.g. alternators), connecting assemblies on a test bench, etc.
- Perform testing and adjusting operations if possible only with the ignition turned off and the engine stopped.
- Do not touch any live parts when performing testing and adjusting operations with the ignition turned on or while the engine is running. This applies to all the connecting cables of the Emission exhaust gas system and the terminals/connections of assemblies on test benches.
- Complete test connections only with matching connecting elements (e.g. vehicle-specific adapter leads).
- Snap test plug connections correctly into place and ensure that the connections are firmly seated.

#### Danger of burning the respiratory organs

Exhaust gas measurement involves the use of exhaust gas sampling hoses which, if heated to temperatures in excess of 250 °C or in the event of a fire, release a highly caustic gas (hydrogen fluoride) which can burn the respiratory organs.

#### ▲ SAFETY PRECAUTIONS:

- Seek immediate medical attention if such gases are inhaled!
- Wear neoprene or PVC gloves when removing combustion residues.
- Neutralise burning residues with calcium hydroxide solution. This creates non-toxic calcium fluoride, which can then be rinsed off.

#### Danger of burning

Acids and alkalis cause serious burns to unprotected skin, hydrogen fluoride together with moisture (water) forms hydrofluoric acid. Condensate which collects in the sampling hose is also acidic. Bear in mind when replacing the oxygen sensor that the sensor contains an alkaline solution.

#### ▲ SAFETY PRECAUTIONS:

• Wash areas of burned skin immediately with water, then seek medical attention!

#### Danger of asphyxiation

Vehicle exhaust gases contain carbon monoxide (CO), a gas which is both colourless and odourless. Carbon monoxide, if inhaled, causes an oxygen deficiency in the body. Particular care must be exercised when working in pits, since some exhaust gas constituents are heavier than air and will settle at the bottom of the pit. Caution is also advised when working on vehicles with LPG systems.

#### ▲ SAFETY PRECAUTIONS:

- Always ensure that appropriate ventilation and fume extraction is provided (particularly in pits).
- Switch on the extractor system in closed rooms.

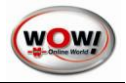

#### Danger of injury and crushing

Vehicles which have not been secured against rolling expose personnel to, for example, the risk of being crushed against a workbench. Engines which are running and also those which are stopped have rotating and moving parts (e.g. belt drives) which can cause injuries to fingers and arms. Electrically powered fans are particularly subject to the risk of starting up unexpectedly when the engine is stopped and with the ignition turned off.

#### ▲ SAFETY PRECAUTIONS:

- Secure the vehicle against rolling, place automatic transmissions in Park, place manual gearboxes in Neutral, apply the handbrake, block the wheels with chocks.
- Do not reach into areas with rotating/moving parts while the engine is running.
- Before working on or in the vicinity of electrically powered fans, allow the engine to cool down and pull the fan motor plug.
- Do not lay connecting cables from the Emission exhaust gas system in the area of rotating parts.

#### Danger of burning

Personnel working on hot engines are exposed to the risk of burning e.g. by exhaust manifolds, exhaust turbochargers, oxygen sensors, etc. These components can reach temperatures of several hundred °C. Depending on the duration of the exhaust gas measurement, the sampling sensor of the exhaust gas measuring cell can also become extremely hot.

#### ▲ SAFETY PRECAUTIONS:

- Wear protective clothing/equipment, e.g. gloves.
- Allow the engine to cool down (also applicable to independent heating).
- Do not lay connecting cables of test equipment on or near hot parts.
- Do not allow the engine to run for longer than is necessary for testing/setting.

#### Noise

The noise emission values of the exhaust gas measuring cell are less than 70 dB(A) in the area of the operating personnel's workbays.

Measurements on vehicles can give rise, particularly at high engine speeds, to noise levels in excess of 70 dB(A). Prolonged exposure to such high noise levels can lead to hearing damage.

#### ▲ SAFETY PRECAUTIONS:

- The owner must if necessary protect the workbays in the vicinity of the test location against noise.
- The operator must if necessary use personal sound insulation equipment.

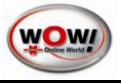

# 2 Description of Device

# 2.1 Front view

| No. | Description                                |
|-----|--------------------------------------------|
| 1   | Display                                    |
| 2   | Keypad                                     |
| 3   | Exhaust gas inlet                          |
| 4   | Main switch ON/OFF                         |
| 5   | Servicing stamp position                   |
| 6   | Green/blue LED, see also <i>Interfaces</i> |
|     |                                            |

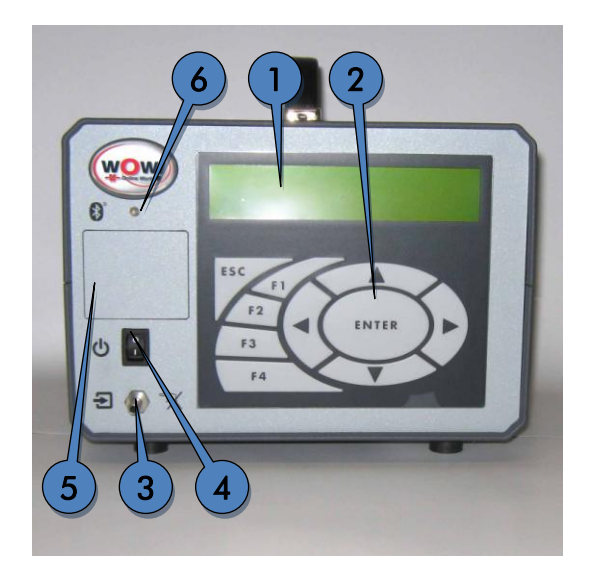

## Description of function keys

| Keys  | Function                                             |
|-------|------------------------------------------------------|
| ▶ ◀   | Cursor left/right or jump into the decimal positions |
| ▲ ▼   | Cursor up/down or enter numerical values             |
| ENTER | Confirm                                              |
| ESC   | Back                                                 |
| F1    |                                                      |
| F2    | Eurotian keys are described in the many              |
| F3    | rencion keys are described in me meno                |
| F4    |                                                      |

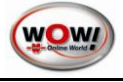

#### 2.2 Rear view

| No. | Designation           | Connection                                |
|-----|-----------------------|-------------------------------------------|
| 1   | USB-PC                | PC connection via USB                     |
| 2   | Power – DC12V         | Power supply                              |
| 3   | Temp                  | Oil temperature measurement<br>(optional) |
| 4   | RPM                   | Engine speed measurement<br>(optional)    |
| 5   | Fine filter           |                                           |
| 6   | Coarse filter         |                                           |
| 7   | Filter housing, exha  | ust gas inlet                             |
| 8   | Carbon canister       |                                           |
| 9   | Oxygen (O2) sensor    |                                           |
| 10  | Zero gas inlet refere | nce (REF)                                 |
| 11  | Calibrating gas inle  | t (CAL IN)                                |
| 12  | Gas outlet (GAS OL    | JT)                                       |
| 13  | Water outlet (WATER   | R OUT)                                    |
| 14  | Water inlet (WATER    | IN)                                       |
| 15  | Nameplate with MI     | D number and box code                     |
| 16  | Approval label, exh   | aust emissions test                       |
| 17  | Technical data        |                                           |

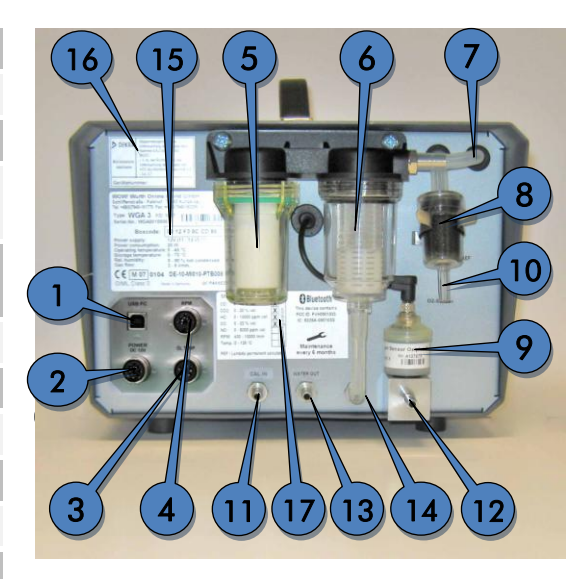

## 2.3 Switching on

Connect the WGA3 via the power pack to the power supply. Operate the ON/OFF switch.

## 3 Menu Structure

## 3.1 Operating the WGA3

|              |            | <br> |  |  |  | I |  | <br> |  |  |
|--------------|------------|------|--|--|--|---|--|------|--|--|
| > Measuring  | mode       |      |  |  |  |   |  |      |  |  |
|              |            |      |  |  |  |   |  |      |  |  |
| Settings     |            |      |  |  |  |   |  |      |  |  |
| Vorgiong     |            |      |  |  |  |   |  |      |  |  |
| VELSIONS     |            |      |  |  |  |   |  |      |  |  |
| Maintenand   | 7 <b>0</b> |      |  |  |  |   |  |      |  |  |
| inarincentan |            |      |  |  |  |   |  |      |  |  |

- Navigation in the menu is performed with the arrow keys ►◀▼▲. Confirm your selection in each case with **ENTER**
- The cursor position is indicated by ">".

#### NOTE:

The menu can contain more lines than are shown in the display. These extra lines can be selected by scrolling with the arrow keys  $\mathbf{\nabla} \mathbf{A}$ .

• Use the **ESC** key to jump one step back or cancel a function.

```
>>Capture system : Clip-on trigger
```

 In lines in which a ">" already precedes ">> Capture system", it is possible to make an input or start an action.

Press **ENTER** and select the desired settings with  $\blacktriangle \nabla$ .

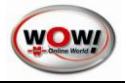

## 3.2 Measuring mode

| > Measuring mod | е |  |  |  |  |  |  |  |  |  |
|-----------------|---|--|--|--|--|--|--|--|--|--|
| Settings        |   |  |  |  |  |  |  |  |  |  |
| Versions        |   |  |  |  |  |  |  |  |  |  |
| Maintenance     |   |  |  |  |  |  |  |  |  |  |
|                 |   |  |  |  |  |  |  |  |  |  |

| CO 0.000 | % vol   | CO2 0.00 % vol |
|----------|---------|----------------|
| HC 0     | ppm vol | 02 21.10 % vol |
| LAMBDA - |         | PEF 0.523      |
| RPM 0    | 1/min   | Temp 80 °C     |

The main menu appears after the device has been switched on. It takes approx. 30 seconds for the WGA3 to warm up.

The measured values are displayed and the device is ready for use.

#### **PEF P.E. Factor**

The P.E.F. is permanently calculated by the measuring bench. It can be between 0.470 and 0.585. The current P.E.F. is displayed in the measuring mode window at bottom right and read out directly from the measuring bench.

#### 3.2.1 **Function menu**

#### Calling up the function menu

Press the *F2* function key in measuring mode to access the function menu.

Here you can call up function that you required for the relevant operating mode.

#### Settings in the function menu

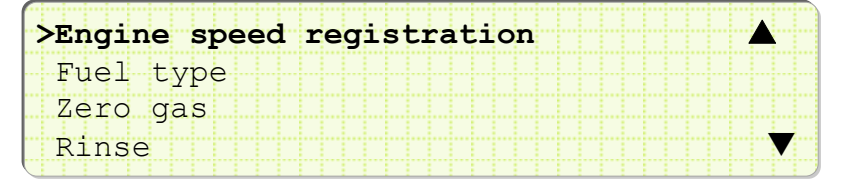

| L | >>Capture system<br>>Operation<br>>Pulse rate | : Clip-on trigger<br>sensor<br>: 4-stroke<br>: 1        | <ul> <li>Clip-on trigger sen</li> <li>Pickup clamp</li> <li>TD/TN signal</li> <li>Magnetic Sensor</li> </ul> |
|---|-----------------------------------------------|---------------------------------------------------------|----------------------------------------------------------------------------------------------------|
| Ļ | >Capture system<br>>>Operation<br>>Pulse rate | : Clip-on trigger<br>sensor<br>: <b>4-stroke</b><br>: 1 | Selection of operating prir<br>• 4-stroke<br>• 2-stroke                                                      |
| Ļ | >Capture system<br>>Operation<br>>>Pulse rate | : Clip-on trigger<br>sensor<br>: 4-stroke<br>: <b>1</b> | Setting of pulse rate<br>• Speed pulses per<br>crankshaft revolution                                         |

Selection of engine speed registration via

sor

nciple

on

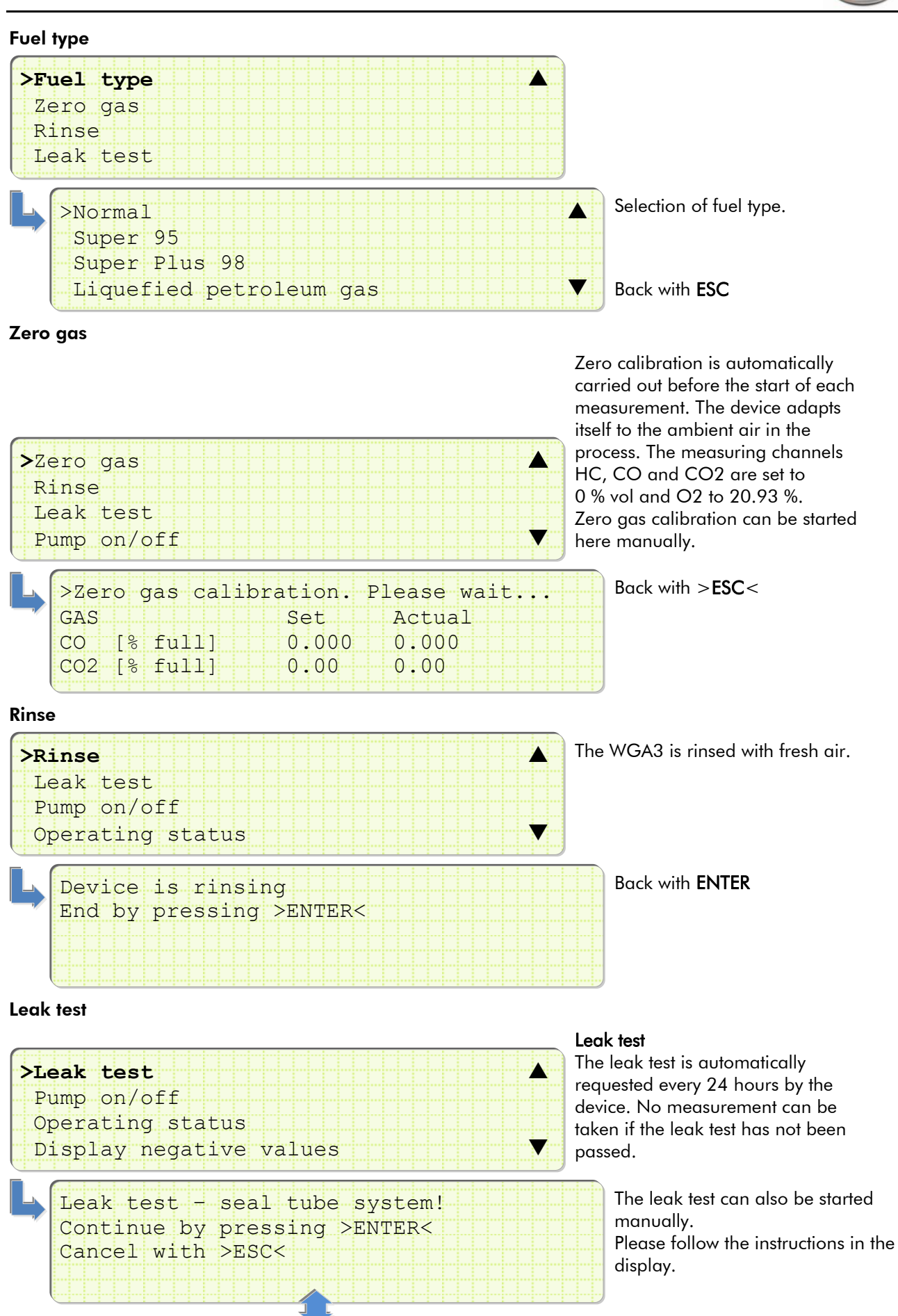

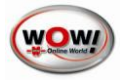

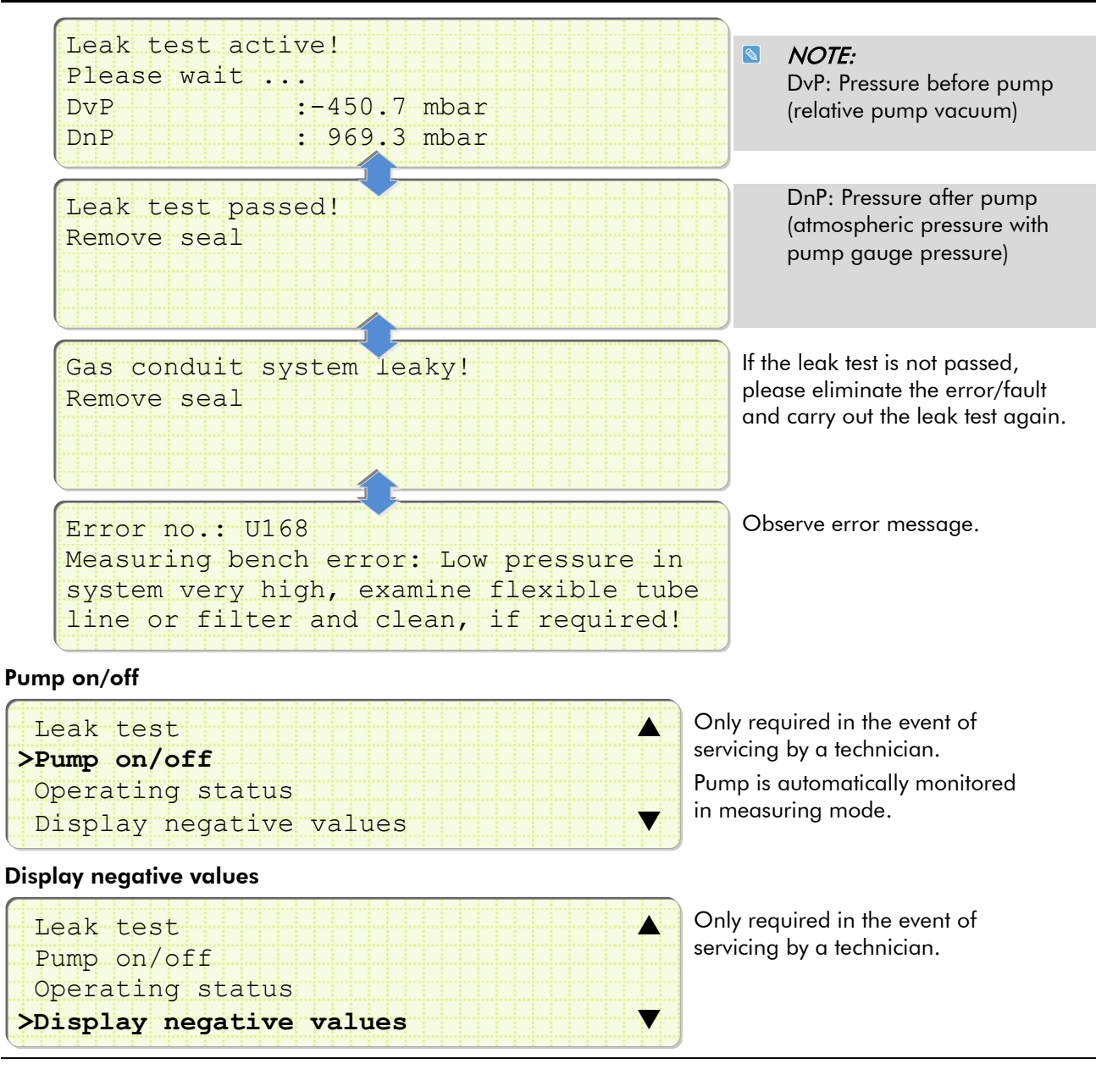

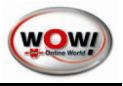

# 3.3 Settings

| Measuring mode<br>> Settings<br>Versions<br>Maintenance                                                             | The device-specific settings are made in<br>Settings.                                                                                       |
|----------------------------------------------------------------------------------------------------|----------------------------------------------------------------------------------------------------|
| Time/Date                                                                                                    |                                                                                                    |
| <pre>&gt;Time/Date<br/>System data<br/>Interfaces<br/>LCD (Display)</pre>                                           |                                                                                                    |
| Warning: Data change could<br>require a test gas calibration!<br>>>Date : 02.12.2010<br>>Time : 11:48:30            | Select the value to be changed and<br>press ENTER.<br>Make the changes and confirm<br>with ENTER.<br>Back with ESC.                         |
| System data                                                                                                    |                                                                                                    |
| Time/Date<br>>System data<br>Interfaces<br>LCD (Display)                                                            | System-specific values are displayed<br>here.<br>Changes cannot be made.                                                                    |
| <pre>&gt;Constants Next gas calibration : 17.08.2011 Next maintenance : 15.02.2011 Device number : WGA0010006</pre> | <ul> <li>&gt;Exhaust gas values</li> <li>&gt;Is automatically set</li> <li>&gt;Is automatically set</li> <li>&gt;As on nameplate</li> </ul> |
| Interfaces                                                                                                    |                                                                                                    |
| Time/Date<br>System data Interfaces LCD (Display)                                                                   | Set up the connection to the computer<br>being used here.<br>The WGA3 can be connected by cable<br>(USB) or Bluetooth to the computer.      |
| >>PC communication : Bluetooth<br>USB                                                                               | Blue = Bluetooth<br>Green = USB<br>See also Settings in the<br>WOW software.                                                                |

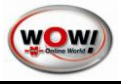

# LCD (Display)

|                |     |  |  |  |  |  |  |  |   | ) |
|----------------|-----|--|--|--|--|--|--|--|---|---|
| Time/Date      |     |  |  |  |  |  |  |  |   |   |
| System data    |     |  |  |  |  |  |  |  |   |   |
| Interfaces     |     |  |  |  |  |  |  |  |   |   |
| >LCD (Display) |     |  |  |  |  |  |  |  | ▼ | - |
|                | : : |  |  |  |  |  |  |  |   |   |

Setting of LCD display

Confirm the adaptations with **ENTER** 

| >>Contrast (0-17) : 3<br>>Brightness (0-17) : 7 | NOTE!<br>If the contrast and brightness<br>values are changed, they are<br>adapted only after the menu<br>has been exited. |
|-------------------------------------------------|----------------------------------------------------------------------------------------------------|

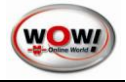

## 3.4 Version

| (              | T   |
|----------------|-----|
| Measuring mode | c   |
| Settings       |     |
|                | L L |
| > Versions     | -   |
| Maintenance    |     |
|                |     |

he different version states can be hecked in succession and software pdates made in the Version menu.

#### Update

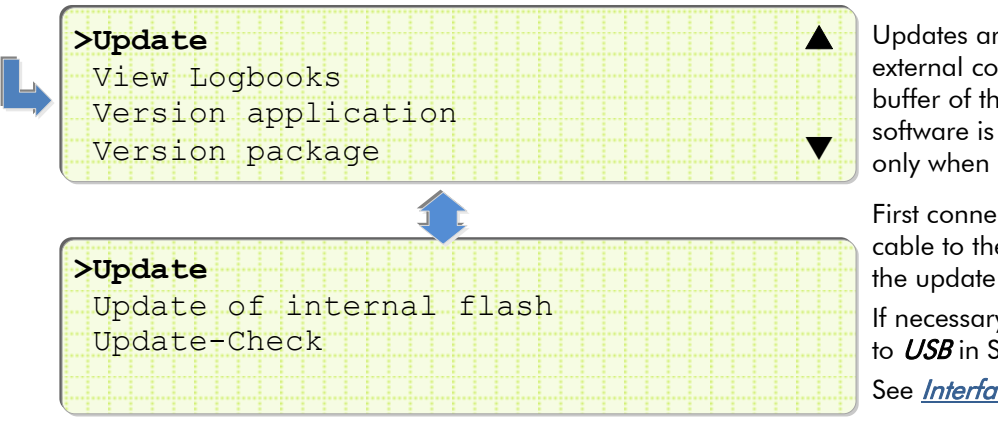

Updates are transmitted by an external computer to an internal buffer of the WGA3. The new software is updated in the WGA3 only when it has been confirmed.

First connect the WGA3 via a USB cable to the computer from which the update is to be loaded.

If necessary, change the interfaces to USB in Settings.

See Interfaces

#### NOTE!

For security reasons, updates are only possible via USB (cable connection!). The update process must **not** be interrupted!

#### Update of internal flash

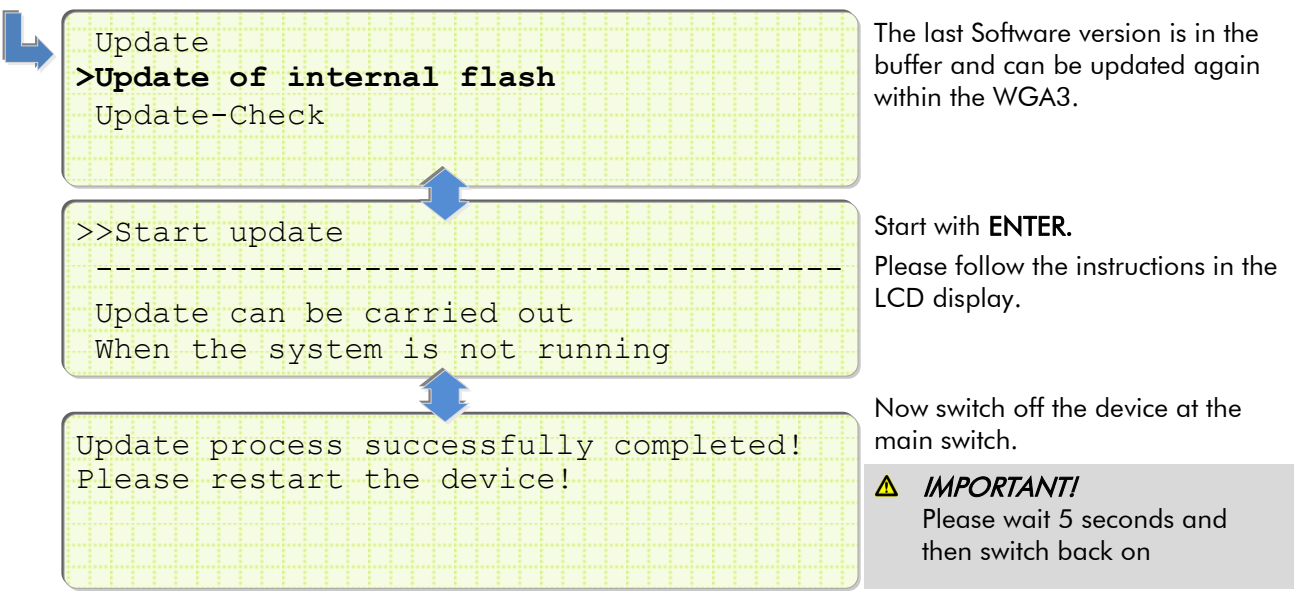

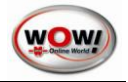

## Update-Check

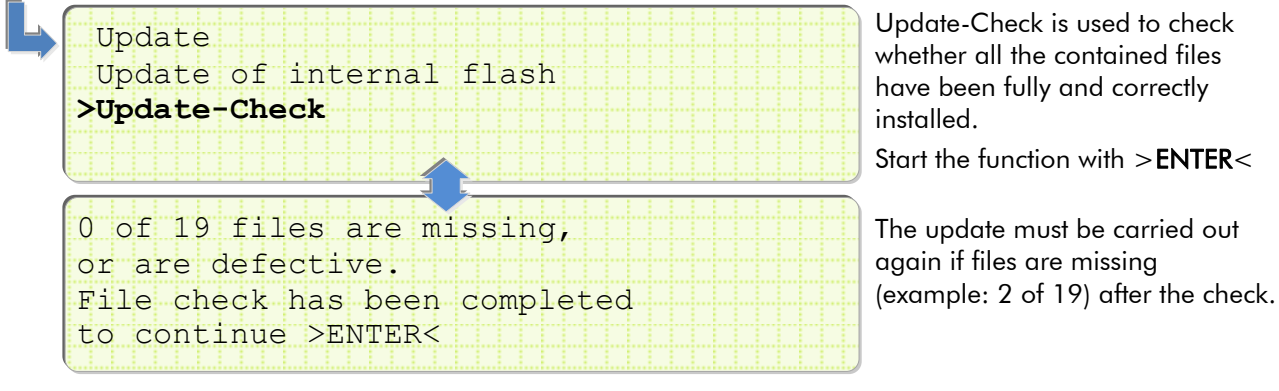

#### **View Logbooks**

Update

The current version states of the software and hardware can be read out in these menus.

This menu is of relevance solely to service technicians and the calibration inspector.

## 3.5 Maintenance menu

>View Logbooks

Version package

Version application

| Measuring    | mode |  |  |  |  |  |  |    |
|--------------|------|--|--|--|--|--|--|----|
| Settings     |      |  |  |  |  |  |  |    |
| Decerngb     |      |  |  |  |  |  |  |    |
| Versions     |      |  |  |  |  |  |  |    |
|              |      |  |  |  |  |  |  |    |
| > Maintenand | e:   |  |  |  |  |  |  |    |
|              |      |  |  |  |  |  |  | :; |

## Test gas calibration

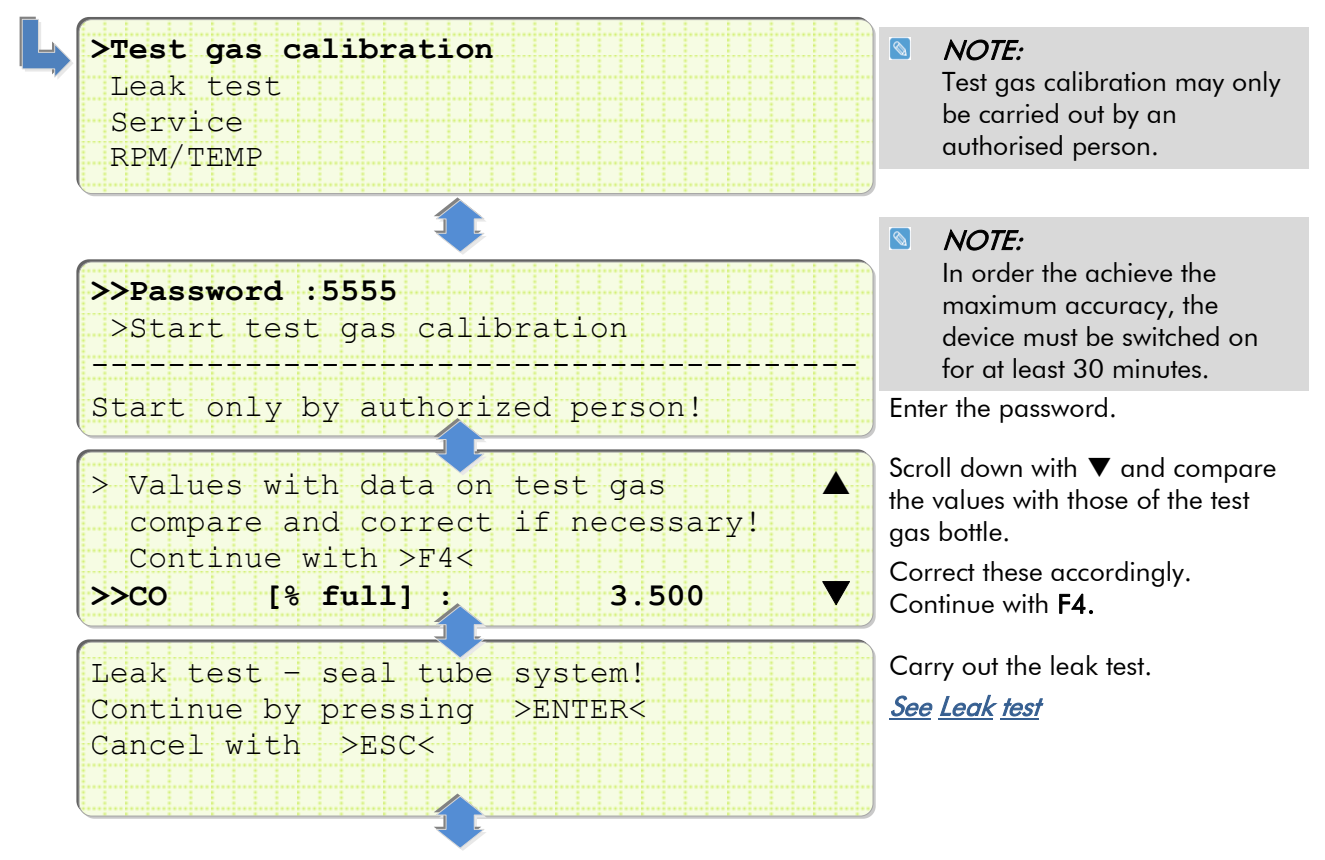

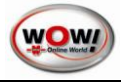

| >Zero gas calibration. Please wait<br>GAS Set Actual<br>CO [% full] 0.000 0.000<br>CO2 [% full] 0.00 0.00                                                | Constanting anges<br>Constanting anges<br>Constanting a |
|----------------------------------------------------------------------------------------------------|----------------------------------------------------------------------------------------------------|
| Connect test gas bottle<br>Continue with >ENTER<<br>Stop with >ESC<                                                                                      | CAL NI WATER OUT                                                                                                    |
| Set pressure test gas!<br>Pressure range: 969.1 - 979.1<br>Current value : 965.2 mbar                                                                    | Carefully open the valve on the<br>pressure gauge of the test gas<br>bottle and set the required test<br>pressure (see <i>Actual value</i> ).                                                                                                    |
| Adjustment completed! Continue >ENTER<<br>CO2 13.61 % full   Propane 1822 ppm.vol<br>CO 3.493 % full   PEF 0.508<br>O2 0.01 % full   Pressure 972.5 mbar | The instantaneously measured<br>values are shown in the display.<br>The result is displayed.                                                                                                    |
| Adjustment successfully completed!<br>Turn off gas bottle                                                                                                | Remove the test gas bottle from the WGA3                                                                                                    |

Leak test

Continue by pressing

| Test gas calibration |
|----------------------|
| >Leak test           |
| Service              |
| RPM/TEMP             |
|                      |

>ENTER<

Start manual Leak test. See <u>Leak</u> <u>test</u>

#### Service

| 1 |                      |
|---|----------------------|
|   | Test gas calibration |
|   | Leak test            |
|   | Nerriaa              |
|   | NDETATCE             |
|   | RPM/TEMP             |
|   |                      |

This menu is of relevance solely to service technicians and the calibration inspector.

## **RPM/TEMP**

| Test and collibration |
|-----------------------|
|                       |
| Leak test             |
| Service               |
| >RPM/TEMP             |
|                       |

The values currently measured via the DTB - engine speed and engine temperature - can be displayed in this menu.

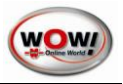

# 4 Maintenance

## 4.1 General information on maintenance

The WGA3 must be maintained/serviced on a regular basis. The maintenance must be carried out every 6 months.

The device must be calibrated once a year with test gas (see *<u>Test</u> gas calibration* 

).

A visual inspection must be conducted every day.

- The maintenance must be carried out by an authorised expert.
- Only original spare and wearing parts may be used for maintenance purposes. These can be obtained exclusively from the device manufacturer.
- The User Manual must be carefully kept with the WGA3 exhaust gas device.
- The maintenance verifications must be filed in the maintenance handbook. These must be kept for a period of five years.
- The maintenance handbook must be submitted upon request to the calibration inspector for inspection.

#### ▲ WARNING:

Do not inject compressed air into any of the inlets!

## 4.1.1 Work instructions every 180 days

- Switch off the WGA3 at the main switch on the front.
- Visually inspect the sampling sensor and the hose. Check the sampling sensor and the hose for fouling and damage and clean if necessary.
- Check the leak test seal for damage. Clean the exhaust gas hose with compressed air.
  - ▲ IMPORTANT!

To do so, remove the hose from the WGA3 and the exhaust gas sensor.

• Replace the bag filter in the exhaust gas sampling hose. Please observe the direction of flow of the filter.

#### • Replace fine filter **5**. Please use only the provided filter key to open the filter housing.

- Clean the filter housing with a clean cloth.
- Tighten the filter housing hand-tight only.
- Clean coarse filter **6**, replace if necessary.
- Please use only the provided filter key to open the filter housing.
  - Clean the metal filter. Replace if heavily fouled.
  - Clean the filter housing with a clean cloth.
  - Tighten the filter housing hand-tight only.

#### **Visual inspection**

- Check that all plug connections / cable connections are firmly seated.
- Check all cables for damage.
   Replace damaged cables and plugs.
- Print out the maintenance verification using the WOW! software. File the printed maintenance verification in the maintenance handbook.

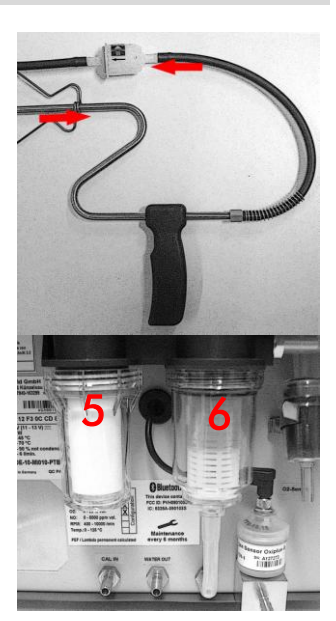

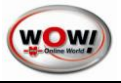

# 4.1.2 Additionally every 360 days

Checking the error message "Measuring bench vacuum too high"

• Plug in the mains power cable and switch on the device.

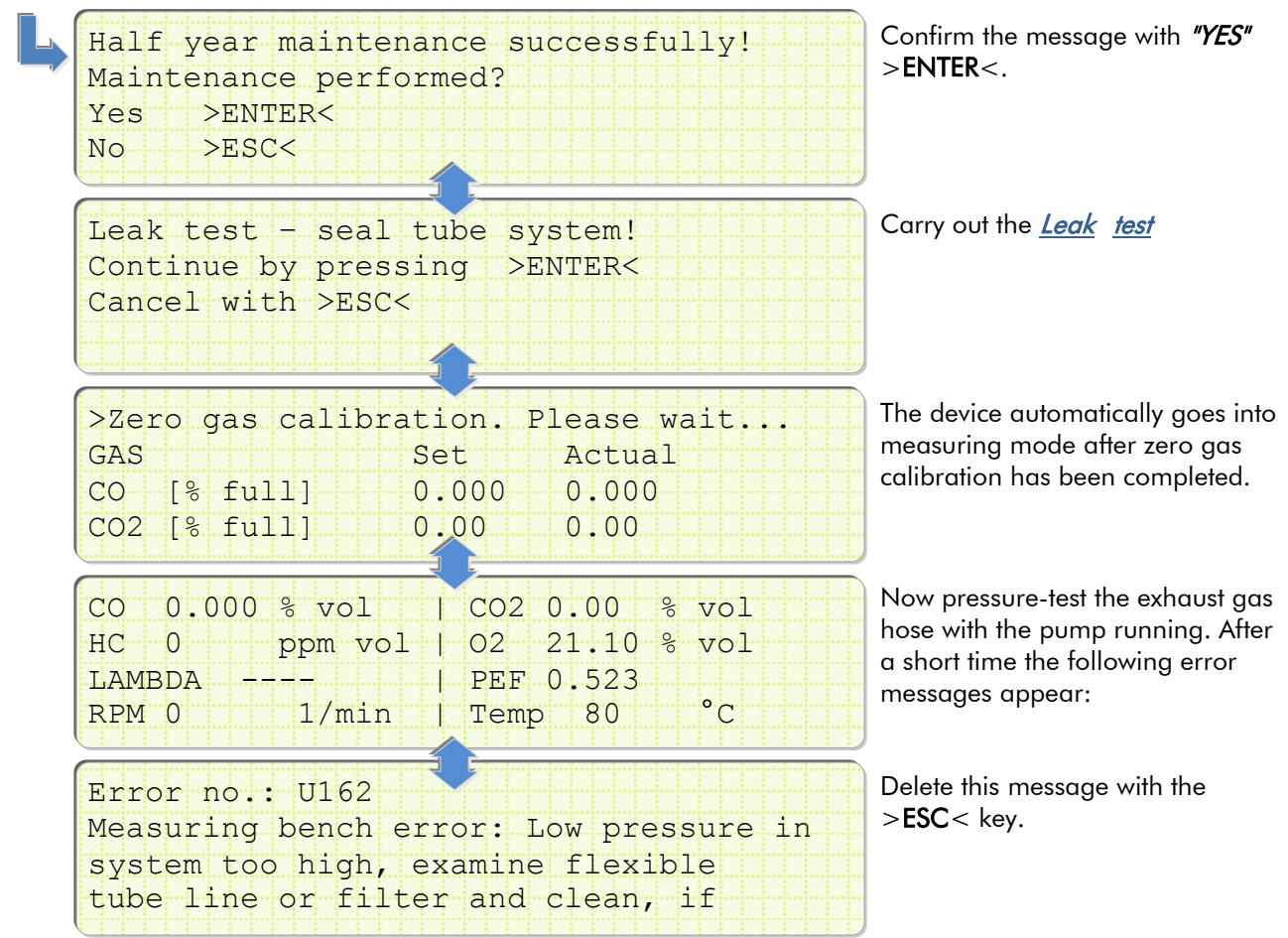

# 5 Settings in the WOW! Software

To be able to use the WGA3 for exhaust emissions testing in conjunction with the WOW! software, you must set up the connection to the WGA3 in the software program settings.

Set the connection type for the WGA3 to Bluetooth. See Interfaces.

In the WOW! software the WGA3 must then be selected and the box code entered. This can be found on the nameplate.

See also the software manual.

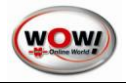

# 6 WGA3 Operating Program (Motorcycle Exhaust Emission Test)

The WGA3 operating program serves to control the WGA3 exhaust gas measurement device via a PC. (Only in conjunction with motorcycle exhaust emission test.)

If you are using the WGA3 in conjunction with a WOW! Emission system, the WGA3 is controlled via the WOW! software 4.x or 5.x.

## 6.1 Installing the operating program

- Insert the supplied CD WOW! WGA3 in the CD-ROM drive. The installation program starts automatically. The software is available for downloading on our home page. www.wow-portal.com > Service > Treiber und Programme
- 2. Click on Install and on Close when the button changes.
- 3. Start the WGA3 operating program via the Start menu Start/Programs/WOW!/WGA.

## 6.2 Interfaces to the PC

The WGA3 can be connected by USB cable or Bluetooth to the PC. Set the connection type first on the WGA3. Switch on the WGA3 at the main switch on the front.

| Measuring mod | P |  |  |  |  |  |  |  |  |
|---------------|---|--|--|--|--|--|--|--|--|
|               | Ŭ |  |  |  |  |  |  |  |  |
| > Settings    |   |  |  |  |  |  |  |  |  |
| Versions      |   |  |  |  |  |  |  |  |  |
| 10101010      |   |  |  |  |  |  |  |  |  |
| Maintenance   |   |  |  |  |  |  |  |  |  |
|               |   |  |  |  |  |  |  |  |  |

The device-specific settings are made in Settings.

#### Interfaces

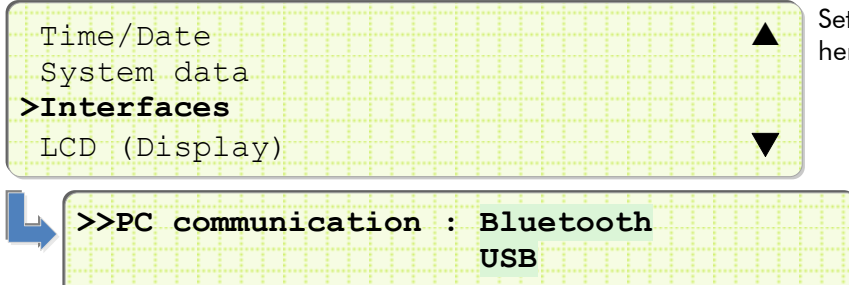

Set the connection to the PC being used here.

The LED indicates the set connection type Blue = Bluetooth Green = USB

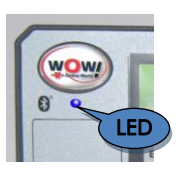

## USB:

Connect the WGA3 via a USB cable to the PC and then click on (1) *USB*.

#### Bluetooth:

Click on (2) *Bluetooth* and then enter the box code.

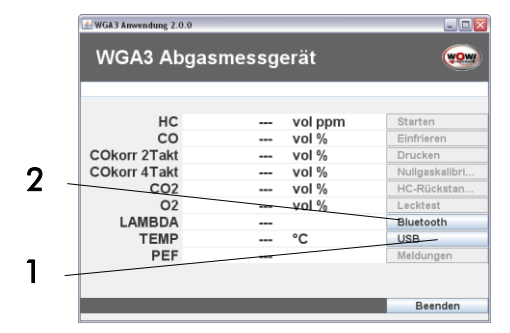

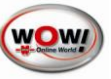

The box code is printed on the nameplate of the WGA3 (3).

| WGA3 Bluetooth Einstellungen |                      |  |  |  |  |
|------------------------------|----------------------|--|--|--|--|
| Δ                            | Boxcode              |  |  |  |  |
|                              | OK <u>A</u> bbrechen |  |  |  |  |

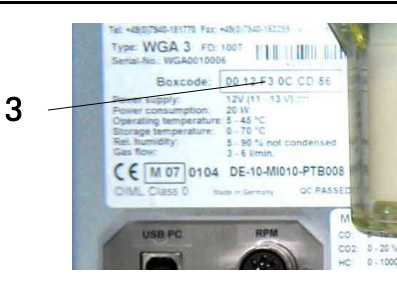

Make sure the spelling is correct.

## 6.3 Operating program

The operating program is self-explanatory and easy to use.

Please always refer to the (1) **command line** at the top in the program; this is where the current status and the necessary operator steps are displayed, e.g. a due leak test or a zero gas calibration.

Start the measurement by selecting (2) Start.

Select (3) *Freeze* to freeze the current measured values.

Select (4) *Print* to print out the current measured values.

You will be prompted via the (1) **command line** to perform a (7) *leak test*, (5) *zero calibration* or (6) *HC residue test*.

Error messages from the WGA3 can be called up via (8) *Messages*.

|                      |          | 1         |                            |     |
|----------------------|----------|-----------|----------------------------|-----|
| 🛃 WGA3 Anwendung 2.0 | ).0      |           | Z                          |     |
| WGA3 Ab              | gasmessg | erät      |                            |     |
|                      | Messung  | gestoppt. |                            |     |
| нс                   |          | vol nnm   | Starten                    | 2   |
| co                   |          | vol %     | Einfrieren                 |     |
| COkorr 2Takt         |          | vol %     | Drucken                    | _   |
| COkorr 4Takt         |          | vol %     | Nullgaskalib <del>ri</del> |     |
| CO2                  |          | vol %     | HC-Rücksta <del>n</del>    | - 7 |
| 02                   |          | vol %     | Lecktest                   |     |
| LAMBDA               |          |           | Bluetooth                  |     |
| TEMP                 |          | °C        | USB                        | - 8 |
| PEF                  |          |           | Meldungen                  |     |
|                      |          |           |                            |     |
|                      |          | _         | Beenden                    |     |

For further information on the WGA3, please also refer to the WGA3 Manual.

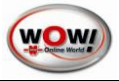

# 7 Replacing the O2 Sensor

The O2 sensor must be replaced no later than when the device prompts you to do so.

| >Error r | no: U35  |         |        |       |  |
|----------|----------|---------|--------|-------|--|
| The O2   | sensor v | voltage | is too | low!  |  |
| Please   | replace  | the O2  | sensor | soon. |  |
|          |          |         |        |       |  |

#### Preconditions for replacing the O2 sensor:

• Coarse and fine filters must be cleaned or replaced.

#### Procedure:

• Switch off the device at the main switch.

```
NOTE!
```

Because the O2 sensor is an integral part of the test, only original replacement sensors may be fitted. See *Spare parts and accessories* 

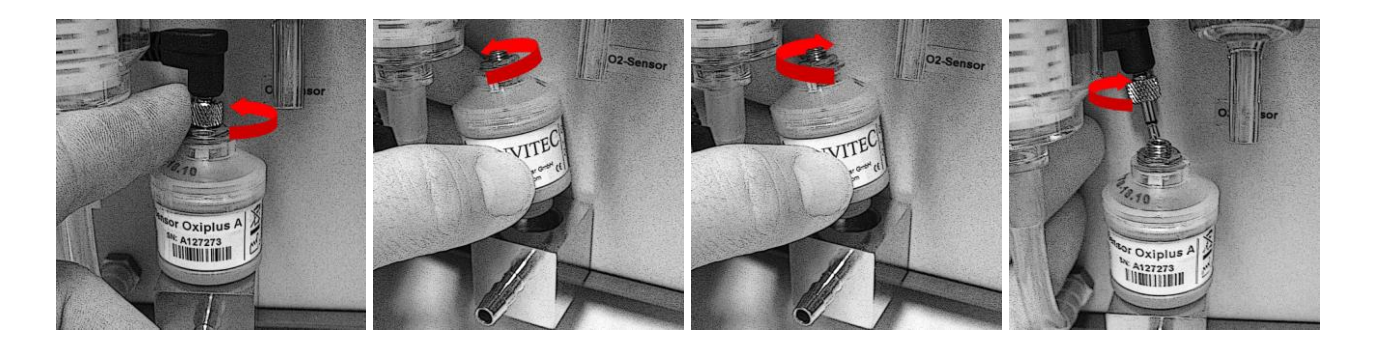

#### ▲ IMPORTANT!

Tighten the O2 sensor hand-tight only. Make sure that the O-ring for the seal is in place.

| >Zero gas calib | oration. P | Please wait |  |
|-----------------|------------|-------------|--|
| GAS             | Set        | Actual      |  |
| CO [% full]     | 0.000      | 0.000       |  |
| CO2 [% full]    | 0.00       | 0.00        |  |
|                 |            |             |  |

Switch on the device, zero gas calibration is carried out.

# 8 Calibration

## 8.1 Information on initial calibration MID

The WGA3 is approved in accordance with MID (Measurement Instrument Directive) on the basis of European Directive 2004/22/EC by the Physikalisch-Technische Bundesanstalt (PTB) (German institute for science and technology for metrology and physical safety engineering).

The nameplate of the WGA3 contains the mark of conformity with the year of initial calibration (after M in the square box).

The WGA3 was checked for conformity by the gauging office and then sealed.

The exhaust gas measurement device (example: ABB.1) was initially calibrated in 2011 and therefore has calibration validity until the end of 2012.

# 8.2 Recalibration

Recalibration must be performed by a German calibration agency or by an officially recognised inspection agency. Here the national symbols for recalibration are incorporated in addition to the MID identification.

#### Perform the following checks:

- Check that the device matches the design by referring to the available type approval and visually inspect for completeness and integrity of the calibration seals.
- Check the service documents to be kept by the user.
- In the case of replaced constructional units, the parts used must conform to the design requirements.
- Check that there are instructions for use.
- If necessary, seal the device at the designated points.
- Check that the device matches approval-conforming software versions and checksums.
- If test is successfully passed: Apply the main stamp at the point designated in the type approval.

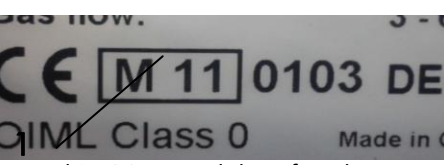

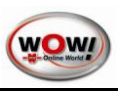

# 9 Technical Data

# Gas analysis

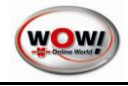

| CO, CO2, HC                  | NDIR procedure                      |
|------------------------------|-------------------------------------|
| 02                           | Electrochemical sensor              |
| Measuring bench manufacturer | LumaSense Technologies              |
| Type designation             | Andros Model 6500, BAR-97 compliant |
| Warm-up time                 | < 1 minute, typ. 30 secs.           |
| Reaction time CO, CO2, HC    | < 15 secs. at sensor inlet          |
| Gas flow rate                | 3 6 l/min                           |
| Calibration                  | Annually                            |
| <b>T</b> I                   |                                     |

## Type approval

MID (Measurement Instruments Directive 2004/22/EC by the Physikalisch-Technische Bundesanstalt PTB)

#### Accuracy class

Class 0 as per OIML R 99

| Measurement ranges         |                                                             |                        |            |  |  |  |  |
|----------------------------|-------------------------------------------------------------|------------------------|------------|--|--|--|--|
|                            | Measurement range                                           | Indication range       | Resolution |  |  |  |  |
| СО                         | 0 10.0 % vol.                                               | -2.00 20.0 % vol.      | 0.001      |  |  |  |  |
| CO2                        | 0 20.0 % vol.                                               | -2.00 21.0 % vol.      | 0.01       |  |  |  |  |
| HC (n-hexanes)             | 0 10,000 ppm vol.                                           | -20.0 15,000 ppm vol.  | 1          |  |  |  |  |
| O2                         | 0 22.0 % vol.                                               | -2.00 25.0 % vol.      | 0.01       |  |  |  |  |
| Lambda                     | 0 5.000                                                     | 0 5.000                | 0.001      |  |  |  |  |
| PEF                        | 0.470 0.585<br>continuously calculated                      |                        |            |  |  |  |  |
| RPM (optional)             | 400 10,000 min-1                                            | 0 10,000 min-1         | 1          |  |  |  |  |
| Oil temperature (optional) | 0 125 °C                                                    | -10 200 °C             | 0.1        |  |  |  |  |
| Ambient conditions         |                                                             |                        |            |  |  |  |  |
| Ambient temperature        | 5 40 °C                                                     |                        |            |  |  |  |  |
| Ambient pressure           | 700 1100 mbar                                               |                        |            |  |  |  |  |
| Rel. air humidity          | 5 90 %, non-condensing                                      |                        |            |  |  |  |  |
| Interfaces                 |                                                             |                        |            |  |  |  |  |
| Power supply               | 12 V DC via external power pack (230V)                      |                        |            |  |  |  |  |
| Bluetooth                  | Class 1, This device complies with Part 15 of the FCC Rules |                        |            |  |  |  |  |
| USB                        | V2.0 compliant                                              |                        |            |  |  |  |  |
| Device data                |                                                             |                        |            |  |  |  |  |
| Power input 20 W           |                                                             |                        |            |  |  |  |  |
| Storage temperature        | 0 70°C                                                      |                        |            |  |  |  |  |
| Dimensions                 | Width: 255 mm                                               |                        |            |  |  |  |  |
|                            | Height: 200 mm                                              |                        |            |  |  |  |  |
|                            | Depth: 305 mm                                               |                        |            |  |  |  |  |
| Weight                     | approx. 4.5 kg                                              |                        |            |  |  |  |  |
| Housing                    | Powder-coated aluminium                                     |                        |            |  |  |  |  |
| 0                          | rowder-codied diominion                                     |                        |            |  |  |  |  |
| Display                    | 4 x 40 characters                                           |                        |            |  |  |  |  |
| Display<br>Keypad          | 4 x 40 characters<br>Embossed membrane, 10 ke               | ys with pressure point |            |  |  |  |  |

## 9.1 Spare parts and accessories

Parts and accessories can be found on our website at <u>wow-portal.com</u> Partsmanager. You can directly, easily and uncompliated order the needed items by phone at your service partner

# To the Partsmanager

# 10 Fault messages

| No. | Fault                                                                                                    | Explanation                                                                                                    |
|-----|----------------------------------------------------------------------------------------------------|----------------------------------------------------------------------------------------------------|
| U10 | Measurement channel overrun in #1                                                                                                    | Too many measurement channels configured                                                                                                    |
| U12 | Input fault                                                                                                    | Value outside setpoint range:<br>1st value is greater than 2nd value                                                                                                    |
| U13 | Input fault                                                                                                    | Value outside setpoint range:<br>1st value too small                                                                                                    |
| U14 | Input fault                                                                                                    | Value outside setpoint range:<br>1st value too big                                                                                                    |
| U15 | Input fault                                                                                                    | Value outside setpoint range:<br>2nd value too small                                                                                                    |
| U16 | Input fault                                                                                                    | Value outside setpoint range:<br>2nd value too big.                                                                                                    |
| U22 | Not enough memory available. #1                                                                                                    | System fault – internal memory overflow                                                                                                    |
| U26 | Protocol could not be sent #1.                                                                                                    | Protocol could not be sent to the module displayed, for example a test bench or diesel measuring head                                                                                                    |
| U27 | No communication possible #1.                                                                                                    | No communication with the module shown, for<br>example test bench or diesel measuring head (for<br>example data line to the measuring head/test bench<br>interrupted).                                                                                                    |
| U28 | Fault during transfer #1.                                                                                                    | Data transfer to the module shown, for example test<br>bench or diesel measuring head, interrupted<br>(for example diesel measuring head is not<br>connected)                                                                                                    |
| U35 | The voltage of the O2 sensor is too low!<br>The O2 sensor should be replaced.                                                                                   | If this does not happen, measurements may no longer be possible.                                                                                                    |
| U36 | Fault during calibration process.<br>Calibration was terminated unexpectedly.                                                                                   |                                                                                                    |
| U38 | Zero gas was not correctly carried out before<br>calibration. To be able to perform a gas<br>calibration, a zero gas calibration must first<br>be carried out.  |                                                                                                    |
| U39 | Leak test was not correctly carried out before<br>calibration. To be able to perform a gas<br>calibration, a leak test must first be carried<br>out and passed. |                                                                                                    |
| U40 | HC remnants present!<br>Petrol fumes in the chamber?<br>Filter soaked with HC?                                                                                  | Remedy: Make sure test room (garage/workshop)<br>is well ventilated.<br>If this message appears three consecutive times<br>despite a well-ventilated room, switch off the device,<br>clean the exhaust gas pipe, prefilter and filter<br>housing, replace the fine filter insert and clean the<br>filter housing. Switch the device back on again<br>(restart).<br>Observe operating instructions! |

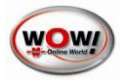

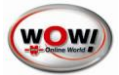

| U109 | Zero gas was not activated.                                                             |                                                                                                    |
|------|-----------------------------------------------------------------------------------------|----------------------------------------------------------------------------------------------------|
| U110 | Zero gas has taken too long.                                                            |                                                                                                    |
| U111 | Calibration was not activated.                                                          |                                                                                                    |
| U112 | Calibration has taken too long.                                                         |                                                                                                    |
| U113 | Unexpected data length in response protocol to #1 from diesel measuring head            | Communication fault between WDA2 and WGA2                                                                                                    |
| U114 | Command has not been accepted.                                                          |                                                                                                    |
| U115 | Smoke offset too big.                                                                   | Light from other sources,<br>incorrect halogen bulb                                                                                                    |
| U116 | Smoke factor too small.                                                                 | Halogen bulb dirty,<br>halogen bulb defective                                                                                                    |
| U117 | Offset temperature too large.                                                           |                                                                                                    |
| U118 | Temperature factor too large.                                                           |                                                                                                    |
| U119 | Pressure during offset calibration too big.                                             |                                                                                                    |
| U120 | Pressure during factor calibration too big.                                             |                                                                                                    |
| U121 | Fault during calibration of diesel measuring head.                                      |                                                                                                    |
| U122 | Zero gas conditions not satisfied,<br>HC too high or not stable                         |                                                                                                    |
| U137 | Test bench fault:<br>System fault.                                                      |                                                                                                    |
| U138 | Test bench fault:<br>Invalid data transfer                                              | Possible causes: Calibration gas values are possibly<br>outside the valid range:CO21.00 - 20.00 %CO0.500 - 15.000 %Propane100 - 60000 %PEF value invalid. Zero gas not carried out correctly |
| U139 | Test bench fault:<br>Action currently not allowed.<br>Poss. startup mode of test bench. |                                                                                                    |
| U140 | Test bench fault:<br>Problems in gas line system.                                       |                                                                                                    |
| U141 | Test bench fault:<br>Invalid data length for command: #1.                               | Communication fault between WDA2 and WGA2                                                                                                    |
| U142 | Test bench fault:<br>Delete flash.                                                      |                                                                                                    |
| U143 | Test bench fault:<br>Write flash.                                                       |                                                                                                    |
| U144 | Test bench fault:<br>Download flash.                                                    |                                                                                                    |
| U145 | Test bench fault:<br>Action currently not allowed.<br>Boot programme mode.              |                                                                                                    |
| U146 | Test bench fault:<br>More than 1 zero gas since startup                                 |                                                                                                    |

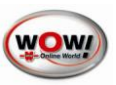

| U147 | Test bench fault:<br>Invalid command: #1.                    | Command shown cannot currently be carried out by the test bench (NAK = negative acknowledge)                                                  |
|------|--------------------------------------------------------------|----------------------------------------------------------------------------------------------------|
| U148 | Test bench fault: System fault.                              |                                                                                                    |
| U149 | Test bench fault:<br>O2 data invalid                         |                                                                                                    |
| U150 | Test bench fault:<br>HC data invalid                         |                                                                                                    |
| U151 | Test bench fault:<br>HC final value invalid                  |                                                                                                    |
| U152 | Test bench fault:<br>HC zero value invalid                   |                                                                                                    |
| U153 | Test bench fault:<br>CO data invalid                         |                                                                                                    |
| U154 | Test bench fault:<br>CO final value invalid                  |                                                                                                    |
| U155 | Test bench fault:<br>CO zero value invalid                   |                                                                                                    |
| U156 | Test bench fault:<br>CO2 data invalid                        |                                                                                                    |
| U157 | Test bench fault:<br>CO2 final value invalid                 |                                                                                                    |
| U158 | Test bench fault:<br>CO2 zero value invalid                  |                                                                                                    |
| U159 | Test bench fault:<br>NOX data invalid                        |                                                                                                    |
| U160 | Test bench fault:<br>NOX zero value invalid                  |                                                                                                    |
| U161 | Test bench fault:<br>Leak test                               | Gas line system leaking!<br>Remove seal                                                                                                    |
| U162 | Test bench fault:<br>Vacuum in system is too high.           | Exhaust probe, exhaust pipe, filter clogged                                                                                                   |
| U163 | Test bench fault:<br>Ambient temperature outside threshold.  |                                                                                                    |
| U164 | Test bench fault:<br>Pressure in the test bench is too high  | Gas outlet clogged                                                                                                    |
| U165 | Test bench fault:<br>No IR signal                            |                                                                                                    |
| U166 | Test bench fault:<br>New O2 sensor required                  |                                                                                                    |
| U167 | Test bench fault:<br>New NOX sensor required.                |                                                                                                    |
| U168 | Test bench fault:<br>Vacuum in system is too high            | Exhaust probe, exhaust pipe, filter clogged                                                                                                   |
| U169 | Leak test:<br>Pressure before pressure build-up is too low.  |                                                                                                    |
| U170 | Leak test:<br>Pressure before pressure build-up is too high. |                                                                                                    |
| U171 | Leak test:<br>Vacuum in the system is too high.              |                                                                                                    |
| U172 | Leak test<br>The necessary vacuum could not be built up.     | Possible causes:<br>-System was not sealed<br>-System was sealed too early (with running pump)<br>-Gas line system leaking<br>-Pump defective |

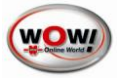

| U173 | Leak test:<br>Excessive pressure drop, system leaking.                                |  |
|------|---------------------------------------------------------------------------------------|--|
| U174 | Adjustment of calibration pressure has taken too long. Calibration process cancelled. |  |

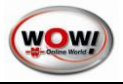

# 11 Legal Information

# **11.1 WEEE SYMBOL INFORMATION**

#### Correct disposal of this product (electric waste)

(Applicable in the countries of the European Union and other European countries with a waste separation system)

The identification on the product or in the accompanying documentation specifies that the product must not be disposed of together with domestic waste at the end of its service life.

Please dispose of this product separately from other waste to prevent damage to the environment or human health through unregulated waste disposal. Recycle the device to promote the effective reuse of material resources.

Private users should contact the dealer from whom they bought the product, or the responsible authorities, to find out how the device can be recycled in an environmentally friendly manner.

## 11.2 Complaints, warranty

1. The purchaser is obligated to inspect the product immediately upon receipt. If a defect is identified, this must be reported to WOW! in writing within 10 days of receipt of the product. If a defect is identified at a later stage, this must be reported in writing within 10 days of the discovery thereof. If such a defect is reported after the time period has expired, the assertion of such a defect and the associated rights shall be excluded.

2. If a defect exists, WOW! reserves the right to render subsequent performance either by correcting the defect or by supplying a new defect-free product. In the event of the failure of subsequent performance, the purchaser shall be entitled to reduce the purchase price or withdraw from the contract.

3. The warranty shall cover a period of one year.

4. Supplementary provision for transfer of software or use thereof: The purchaser is advised that, in accordance with the present technical development status, errors in the software program cannot be ruled out entirely. The purchaser shall inspect the software immediately upon delivery and notify WOW! of apparent defects immediately in writing. WOW! furnishes warranty to the effect that the software conforms in terms of its operation essentially to the description in the documentation or to the stipulations in the acknowledgement of the order. Furthermore, WOW! warrants neither specific qualities of the software programs nor their suitability for customer purposes or customer requirements.

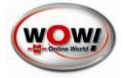

## **11.3 Declaration of Conformity**

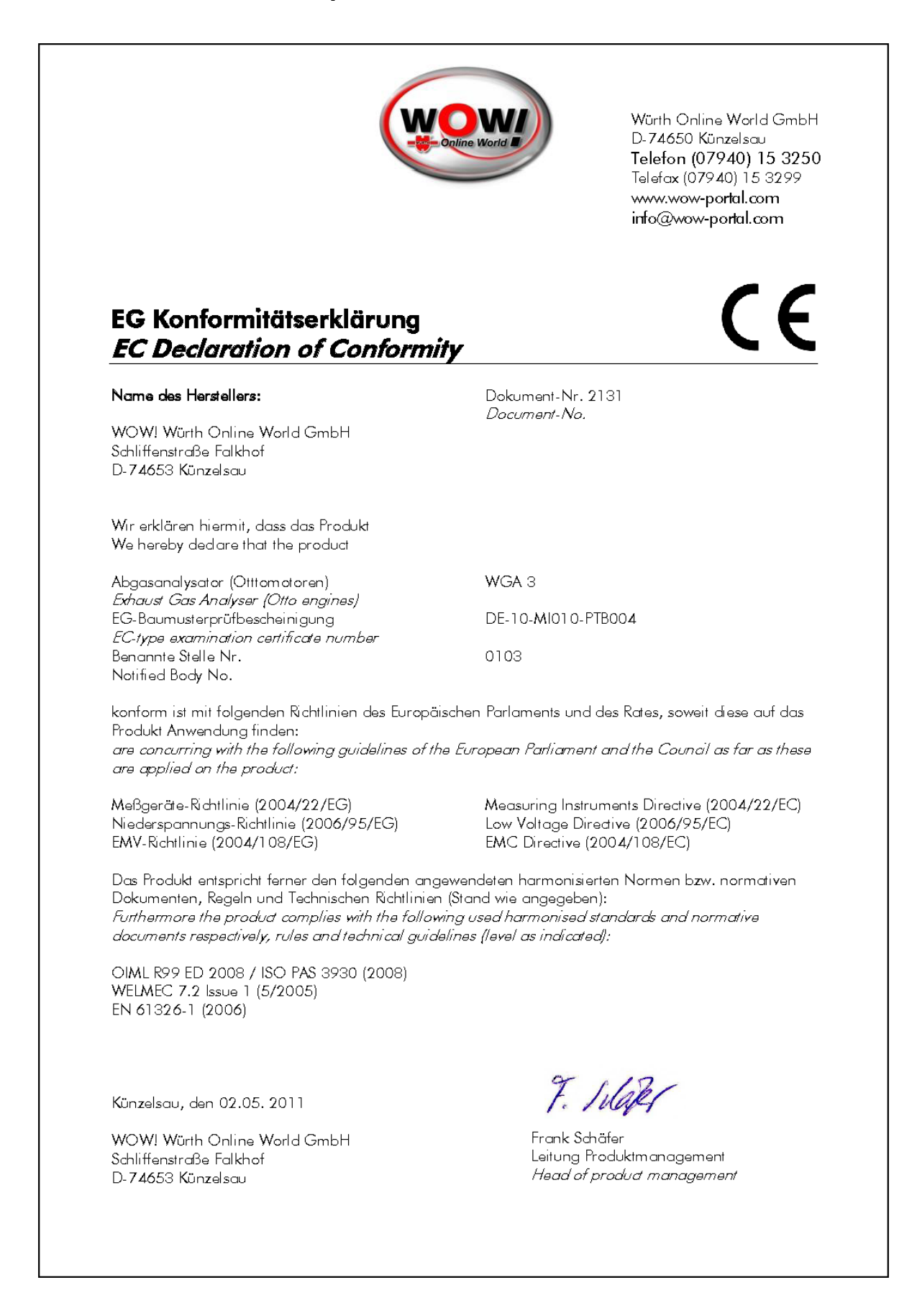

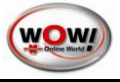

## **International Offices**

#### GERMANY

 WOW! Würth Online World GmbH
 Schliffenstrasse Falkhof
 74653 Künzelsau
 ☎ +49 (0) 7940/15-1770
 ➡ +49 (0)7940/15-3299
 Automotive engineering hotline:

# ☎ 0180 / 5005078 E-mail: info@wow-portal.com http://www.wow-portal.com

#### AUSTRIA

Würth Handelsgesellschaft m.b.H. Würth Strasse 1 3071 Böheimkirchen AUSTRIA ☎+43 5 08242 0 ➡+43 5 08242 5 33 33 E-mail: info@wuerth.at http://www.wuerth.at

#### BELGIUM

 Würth België N.V.

 Everdongenlaan 29

 2300 Turnhout

 ☎+32 14 445 566

 □+32 14 445 567

 E-mail: info@wurth.be

 http://www.wurth.be

#### **BOSNIA-HERZEGOVINA**

WURTH BH d.o.o. Binjezevo bb 71240 Hadzici, BiH ☎ +387 33 775 000 ➡ +387 33 775 019 E-mail: info@wurth.ba http://www.wurth.ba

#### BULGARIA

Würth Bulgarien EOOD Mladost 4 Business Park Sofia 1 1715 Sofia ☎+359 2 965 99 55 ✑+359 2 965 99 66 E-mail: office@wuerth.bg http://www.wuerth.bg

#### CROATIA

 Würth-Hrvatska d.o.o.

 Franje Lucica 23/III

 10000 Zagreb

 CROATIA

 ☎+385 1 349 87 84

 금+385 1 349 87 83

 E-mail:

 wurth.hrvatska@wuerth.com.hr

# http://www.wuerth.com.hr

CYPRUS Wurth Cyprus Ltd. 4, Vitona Str.

2033 Strovolos Industrial Estate 2083 Lefkosia 2+357 22 512 086 2+357 22 512 091 E-mail: wuerthcy@cytanet.com.cy

#### CZECH REPUBLIC

Würth, spol. s r.o. Prumyslová zóna Neprevázka 137 29301 Mladá Boleslav 2010 Aladá Boleslav 2010 Aladá Bol

#### DENMARK

Würth Danmark A/S Montagevej 6 DK-6000 Kolding ☎+45 79 323 232 ⊡+45 79 323 242 E-mail: mail@wuerth.dk

## FRANCE

 HXANCE

 Würth France SA

 Z.I. Ouest

 Rue Georges Besse - BP 13

 67158 Erstein Cedex

 **1** +33 3 88 645 300

 **1** +33 3 88 64 60 94

 http://www.wurth.fr

 Assistance technique WOW!

 **1** +33 3 88 64 54 42

 **du** lundi au vendredi

 **de** 8h00 à 12h00 et

de 13h30 à 17h00 UNITED KINGDOM Würth U.K. Ltd. 1 Centurion Way Erith Kent DA 18 4 AE ☎+44 208 319 60 00 ➡+44 208 319 64 00 E-mail: info@wurth.co.uk

#### http://www.wurth.co.uk GREECE

Würth Hellas S.A. 23rd Klm. National Road Athens-Lamia 145 68 Krioneri 🛱 + 30 210 6 290 800 🗁 + 30 210 8 161 691 E-mail: info@wurth.gr

#### HUNGARY

Würth Szereléstechnika KFT Gyár utca 2 2040 Budaörs ☎+36 23 418 130 ✑+36 23 421 777 E-mail: wuerth@wuerth.hu

## http://www.wuerth.hu

IRELAND Würth Ireland Ltd. Monaclinoe Industrial Estate Ballysimon Road Limerick ☎+353 61 430 200 ➡+353 61 412 428 E-mail: cs@wuerth.ie http://www.wuerth.ie

#### ISRAEL

Würth Israel Ltd. Hatohen 2 Zone 34 Caesarea Industrial Park P.O. Box 3585 ☎+972 4 632 88 00 ✑+972 4 627 09 99 E-mail: wurth@wurth.co.il

## ITALY

http://www.wuerth.it Assistenza WOW! ☎ +39 0471 827 789 MACEDONIA Wuerth - Macedonia d.o.o.e.l. ul. Prvomajska b.b. 1000 Skopje ☎ +389 2 272 80 80 ➡ +389 2 272 88 72 E-mail: contact@wurth.com.mk http://www.wurth.com.mk

#### NETHERLANDS

Würth Nederland B.V. Het Sterrenbeeld 35 5215 MK 's-Hertogenbosch Postbus 344 5201 AH 's-Hertogenbosch ☎+31 73 6 291 911 ⊡+31 73 6 291 922 E-mail: info@wurth.nl http://www.wurth.nl

#### NORWAY

#### POLAND

Würth Polska Sp. z o.o. u. Plochocinska 33 03-044 Warszawa ☎+48 22 5 102 000 ➡+48 22 5 102 001 E-mail: biuro@wurth.pl http://www.wurth.pl

#### PORTUGAL

Würth Técnica de Montagem Lda. Estrada Nacional, 249-4 Abrunheira 2710-089 Sintra ☎: +351 219 157 200 ☎: +351 219 151 331 E-mail: info@wurth.pt http:// www.wurth.pt

#### SERBIA

Wurth d.o.o. Pancevacki put 38 11210 Krnjaca - Beograd **1**+381 11 2 078 200 +381 11 2 078 225 E-mail: office@wurth.co.yu http://www.wurth.co.yu

#### SLOVAKIA

Würth s.r.o. Pribylinská ul. c. 2 83255 Bratislava 3 ☎+421 2 49 201 211 ➡+421 2 49 201 299 E-mail: wurth@wurth.sk http://www.wurth.sk

#### SWITZERLAND

Würth AG Dornwydenweg 11 4144 Arlesheim ☎+41 61 705 91 11 ✑+41 61 705 94 94 E-mail: info@wuerth-ag.ch

#### SOUTH AFRICA

Wuerth South Africa (Pty.) Ltd. P.O. Box 616 Isando 1600 Johannesburg ☎+27 11 281 1000 ➡+27 11 974 6169 E-mail: wurthsa@wurth.co.za http://www.wurth.co.za

#### TURKEY

Würth Sanayi Ürünleri Tic. Ltd. Sti. Eski Silivri Caddesi No. 46 34535 Mimarsinan Büyükcekmece ☎+90 212 866 6200 ➡+90 212 866 84 85 E-mail:info@wurth.com.tr http://www.wurth.com.tr